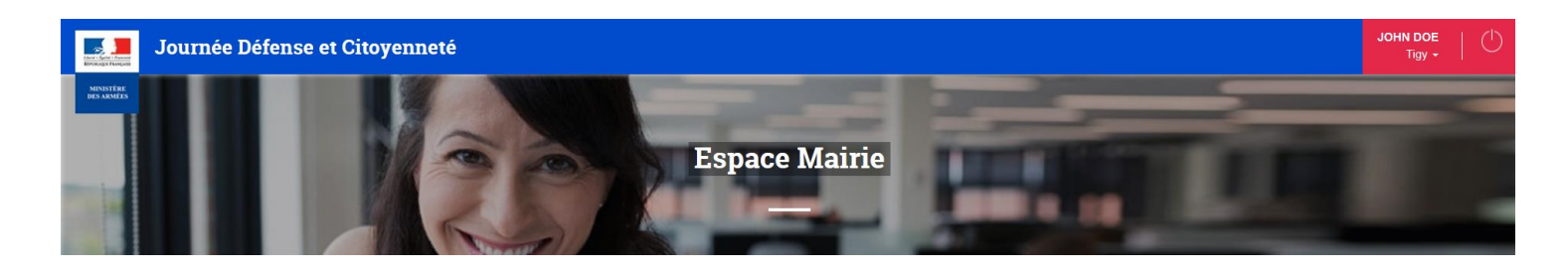

Je suis un agent territorial, ce tutoriel est destiné à m'apporter les réponses aux problèmes les

plus fréquemment rencontrés à travers différentes fiches QUE FAIRE?

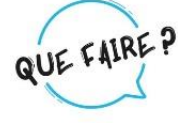

### \*\*\*\*

# Je rencontre le ou les problèmes suivants :

- L'écran « recensement » n'est pas clair, les différents statuts des fichiers déposés sont 1 complexes
- J'ai déposé un fichier PECOTO (xx administrés en cours) mais le statut est « non reçu », 2 que dois-je faire ?
- Un fichier PECOTO (xx administrés en cours) est affiché comme « Reçu en cours », 3 qu'est-ce que cela signifie ?
- J'ai déposé un fichier PECOTO qui est pris en compte par mon CSN mais j'ai un second 4 fichier (xx administrés en cours) et le statut indique « Reçu-en cours », que dois-je faire ?
- J'ai déposé un fichier PECOTO mais aucun statut de transfert d'administré n'apparaît et 5 pourtant le statut « Reçu-en cours » est affiché, qu'est-ce que cela signifie ?
- Le système m'indique que, dans le fichier PECOTO que j'ai déposé, il y a des erreurs sur 6 certains de mes administrés. Comment dois-je corriger ces erreurs ?

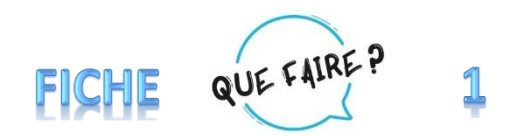

# L'écran « recensement » n'est pas clair, les différents statuts des fichiers déposés sont complexes

## \*\*\*\*\*

Pour vous assurer que votre fichier a bien été déposé et transmis à votre CSN, il faut pouvoir traduire l'écran

« recensement »

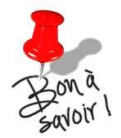

Pour déposer vos fichiers, un tutoriel vidéo est téléchargeable sur la page d'accueil de majdc.fr/espace mairie, rubrique « Tutoriels »

| Journée Défense et Citoyen                                                                                                    | neté                                                                                                    |                                              |                                           | JOHN DOE<br>Tigy +   () |
|----------------------------------------------------------------------------------------------------|----------------------------------------------------------------------------------------------------|----------------------------------------------|-------------------------------------------|-------------------------|
|                                                                                                    | 2BA                                                                                                    | Espace Mairie                                |                                           |                         |
|                                                                                                    | sposer un fichier                                                                                                    |                                              |                                           |                         |
| Rece<br>Périg                                                                                                    | nsement 4ème trimestre 2018<br>de dépôt de fichiers du 01/01/19 au 31/03/19<br>acement 3ème trimestre 2018<br>de dédôt de fichiers du 01/10/18 au 31/12/18                                                                                                    | Reçu - En cours<br>PEC Terminée              | Liste des fichiers                        |                         |
| Rece                                                                                                    | nsement 2ême trimestre 2018<br>de de dépôt de fichiers du 01/07/18 au 30/09/18                                                                                                    | Non reçu                                     | Déclarer un état néant Liste des fichiers |                         |
| Rece<br>Pério                                                                                                    | nsement 1er trimestre 2018<br>de de dépôt de fichiers du 01/04/18 au 30/06/18                                                                                                    | Etat néant                                   | Liste des fichiers                        |                         |
| FAQ Access                                                                                                    | sibilité Conditions générales d'utilisation du site Mentions                                                                                                    | légales Plan du site                         |                                           | (f) 🌶                   |
| MINISTŘIC<br>plis adatížes                                                                                                    |                                                                                                    | Version 2.1.1 du 27/00/2018                  |                                           | Gestion des services 1  |
|                                                                                                    |                                                                                                    | Version 2.1.1 dd 211092010                   |                                           |                         |
| Recensement 4ème trimestre 2018<br>Péng 2 de dépôt de fichiers du 01/01/19 au 31<br>Recensement 3ème trimestre 2018<br>Pénd de dépôt de fichiers du 01/01/19 au 33    | Liste de vo                                                                                                    | s fichiers déposés pa                        | ar période quel que soit leur             | statut                  |
| Recensement 2ème trimestre 2018<br>Période de dépôt de fichiers du 01/07/18 au 30<br>Recensement 1er trimestre 2018<br>Période de dépôt de fichiers du 01/04/18 au 30 | All Bron à All Bron à | ffichage de la Périoc<br>ériodes précédentes | le de recensement en cours,               | ainsi que des trois     |

2 MAJ 31.01.2022 H.PAVIOST

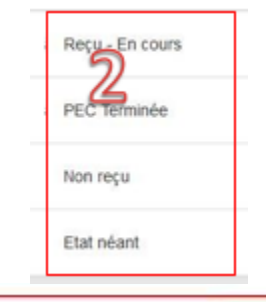

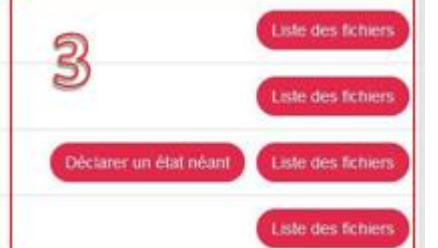

Etat du recensement pris en compte par le service national ➤ non reçu = aucun recensement reçu

 $\succ$  reçu en cours = en cours de traitement

PEC terminé = prise en compte du recensement finalisé

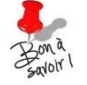

Cela ne signifie pas que le recensement soit « gelé », il est toujours possible de déposer d'autres fichiers de recensement

Historique des démarches par période

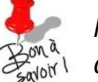

les fichiers en PDF ou JPEG ne sont pas historisés (donc non visibles dans l'historique)

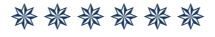

L'écran est légèrement différent si vous déposez un fichier scanné (format PDF, JPEG ou PNG) :

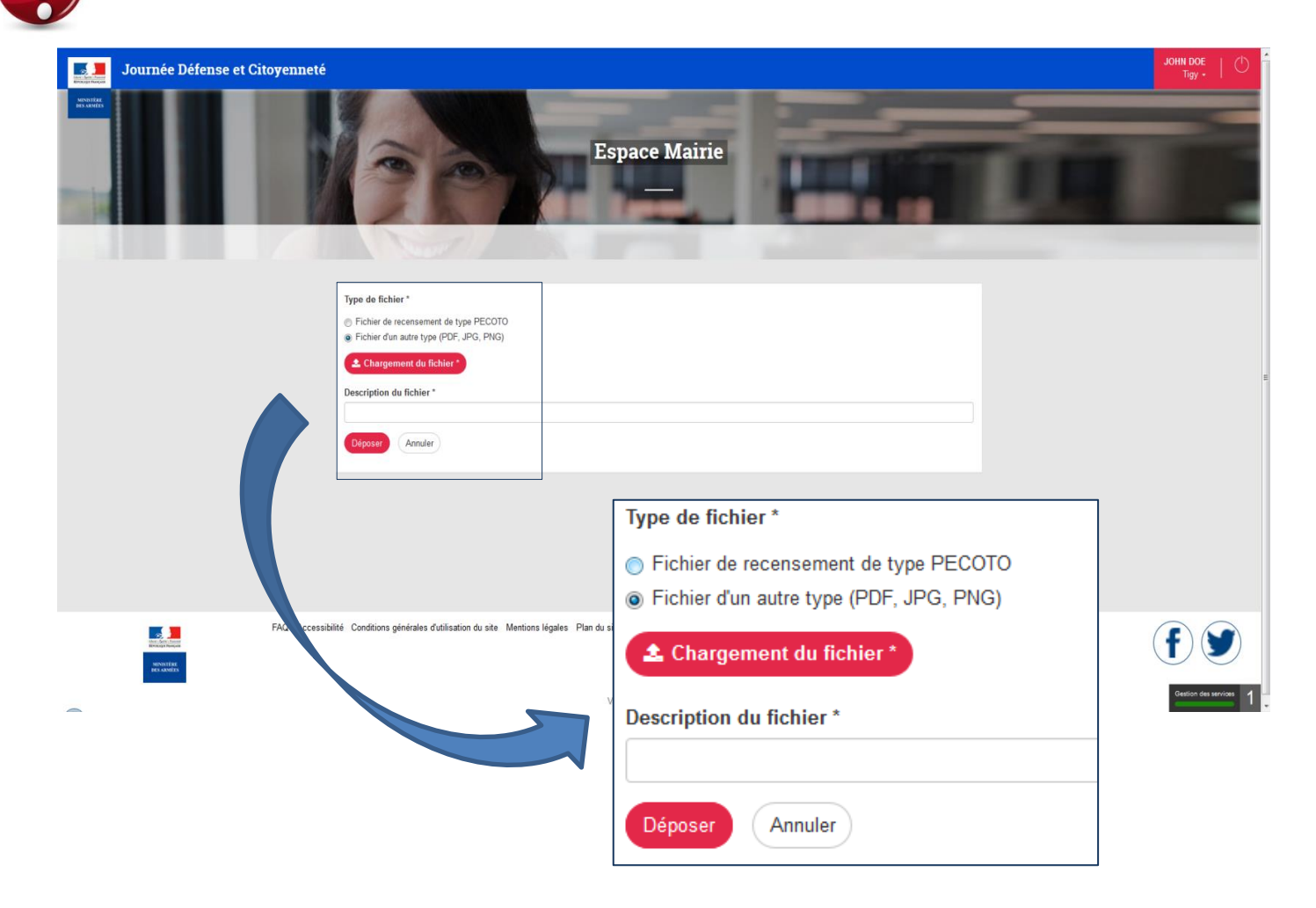

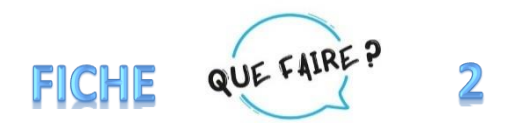

# J'ai déposé un fichier PECOTO (xx administrés en cours) mais le statut est « non reçu », que dois-je faire ?

| Recensement 2ème trimestre 2018<br>Période de dépôt de fichiers du 01/07/18 au 30/09/18 | Non reçu | Déclarer un état néant | Liste des fichiers |
|-----------------------------------------------------------------------------------------|----------|------------------------|--------------------|
|-----------------------------------------------------------------------------------------|----------|------------------------|--------------------|

\*\*\*\*\*

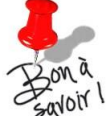

La période de dépôt d'un fichier de recensement se définie comme suit :

a 🔿 du 1<sup>er</sup> jour du premier mois au dernier jour du dernier mois

المان الما المان المانية المانية الما المانية المانية ال

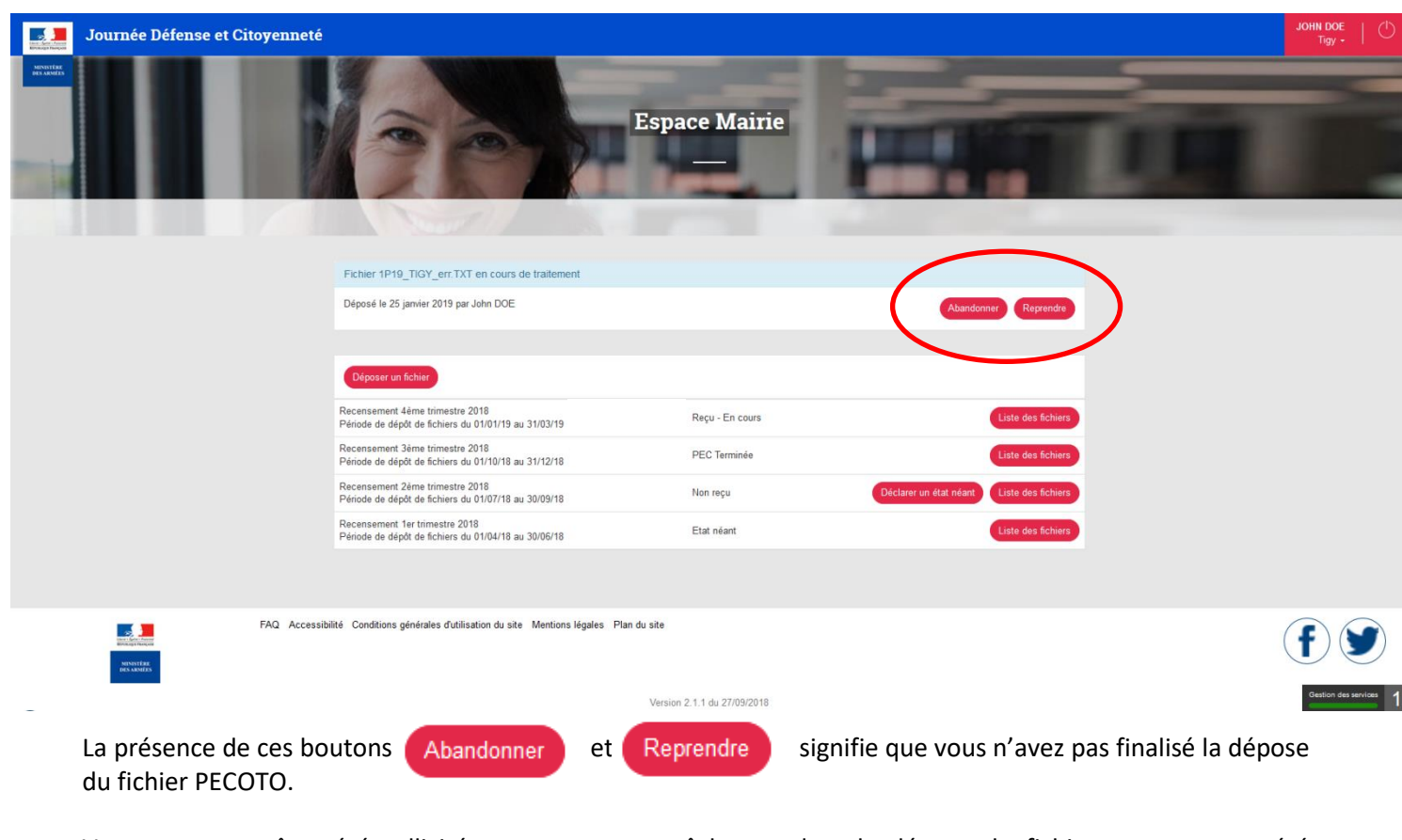

Vous avez peut-être été sollicité pour une autre tâche pendant la dépose du fichier et vous avez été déconnecté de majdc.fr, il subsiste alors des erreurs dans le fichier.

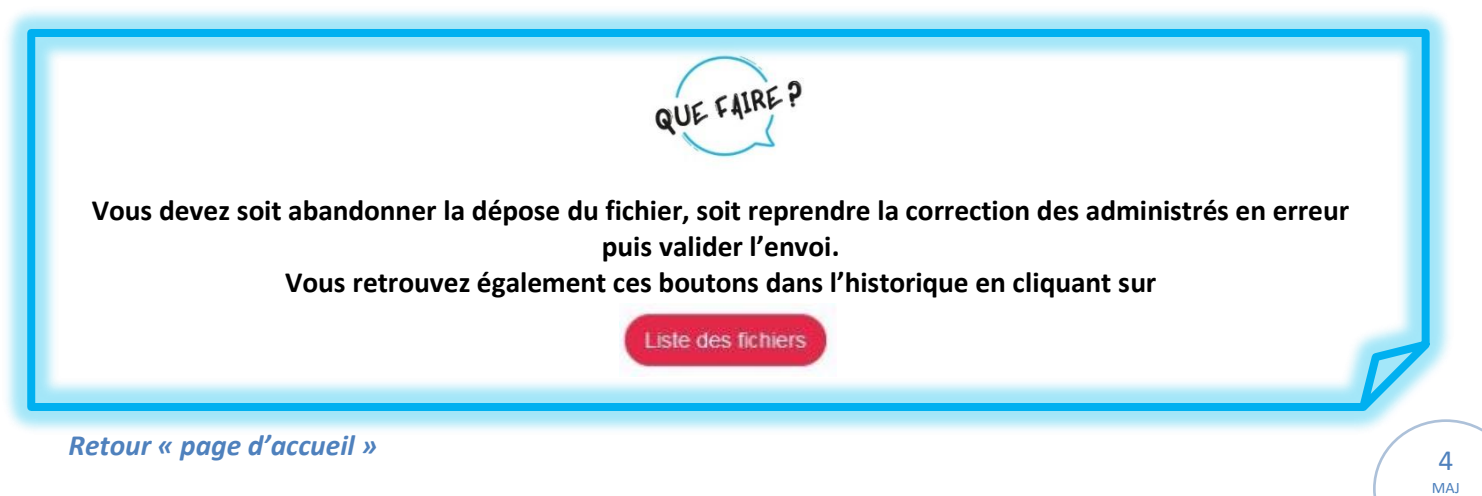

31.01.2022 H.PAVIOST

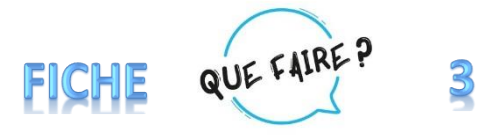

# Un fichier PECOTO (xx administrés en cours) est affiché comme « Reçu – en cours », qu'est-ce que cela signifie ?

| Recensement 4ème trimestre 2018 1<br>Période de dépôt de fichiers du 01/01/19 au 31/03/19 | 10 administrés en cours | Reçu - En cours | Liste des fichiers |
|-------------------------------------------------------------------------------------------|-------------------------|-----------------|--------------------|
|-------------------------------------------------------------------------------------------|-------------------------|-----------------|--------------------|

\*\*\*\*\*

Cela signifie qu'aucun fichier n'a été transmis via le site, mais qu'au moins un administré a été pris en compte par le CSN pour votre commune dans la période concernée.

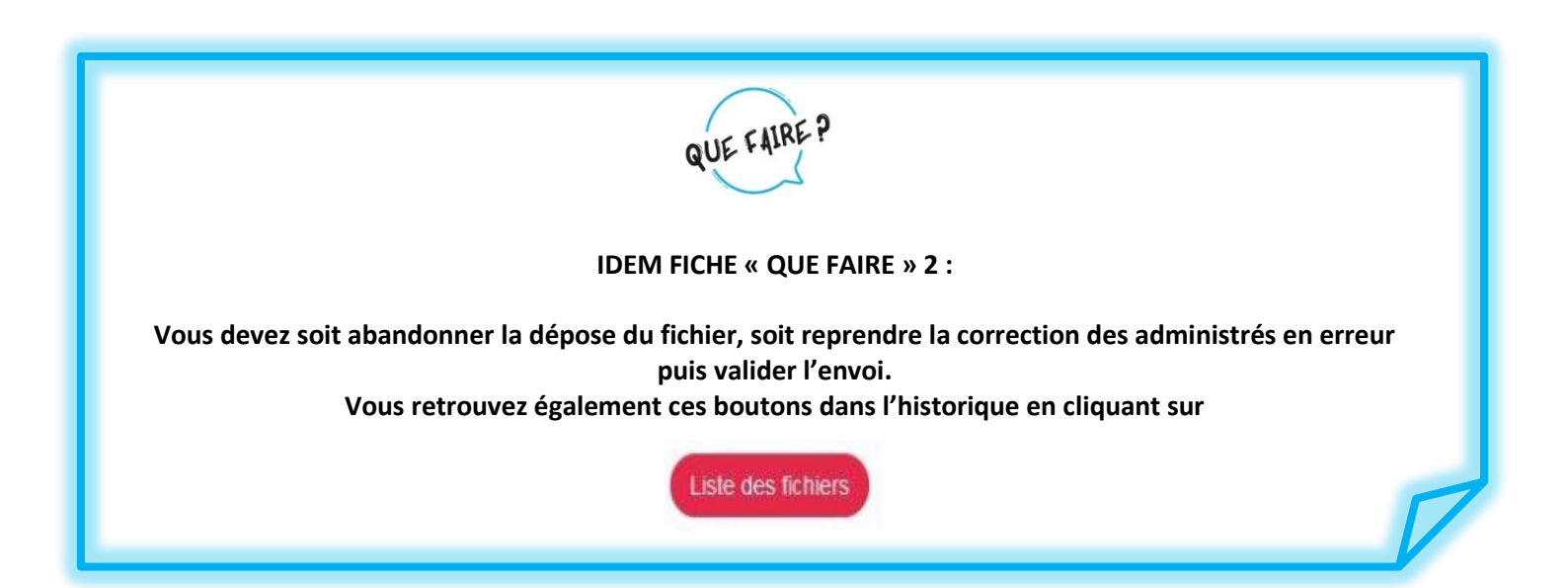

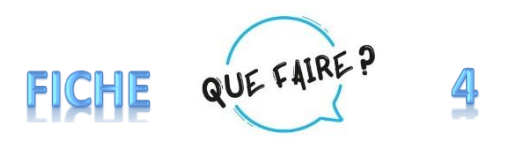

# J'ai déposé un fichier PECOTO qui est pris en compte par mon CSN mais j'ai un second fichier (xx administrés en cours) et le statut indique « Reçu-en cours », que dois-je faire ?

| Recensement 4ème trimestre 2018<br>Période de dépôt de fichiers du 01/01/19 au 31/03/19 | Reçu - En cours                         | Liste des fichiers             |  |  |
|-----------------------------------------------------------------------------------------|-----------------------------------------|--------------------------------|--|--|
|                                                                                         | *****                                   |                                |  |  |
| → Les 10 administrés en cours                                                           | correspondent à un second fichier qui r | n'a pas encore été validé.     |  |  |
|                                                                                         |                                         |                                |  |  |
|                                                                                         |                                         |                                |  |  |
|                                                                                         | QUE FAIRE P                             |                                |  |  |
| Concernant le fichier en cours, il s'agit                                               |                                         |                                |  |  |
| -Soit du même fichier, il faut alors                                                    | Abandonner                              |                                |  |  |
| -Soit d'un complément de recense                                                        | ement, il faut alors Reprendre la       | correction et valider l'envoi. |  |  |
|                                                                                         |                                         | 7                              |  |  |

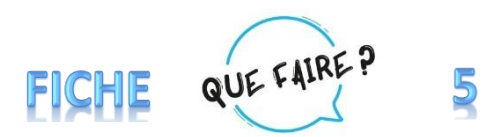

# J'ai déposé un fichier PECOTO mais aucun statut de transfert d'administré n'apparaît et pourtant le statut « Reçu-en cours » est affiché, qu'est-ce que cela signifie ?

| Recensement 4ème trimestre 2018<br>Période de dépôt de fichiers du 01/01/19 au 31/03/19 | Reçu - En cours                                                                                                 | Liste des fichiers |
|-----------------------------------------------------------------------------------------|----------------------------------------------------------------------------------------------------|--------------------|
|                                                                                         | * * * * * *                                                                                                    |                    |
| Il n'y a aucune notion de transfert d'administré, cel                                   | a signifie qu'aucun fichier PECOTO n'a été déposé sur le                                                        | site.              |
| Le statut Reçu - En cours provient directemen                                           | nt du Service National, il indique qu'une prise en comp                                                         | ote a été          |
| commencée pour cette période.                                                           |                                                                                                    |                    |
| adoir En cliquant sur Liste des liciters le fichier n d                                 | est pas nistorise.                                                                                              |                    |
| Prenez contact avec votre Centre du Service<br>la période en c                          | QUE FAIRE ?<br>e national qui sera en mesure de vérifier si tous vos rece<br>cours ont bien été pris en compte. | ensés de           |
|                                                                                         |                                                                                                    |                    |

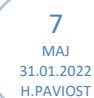

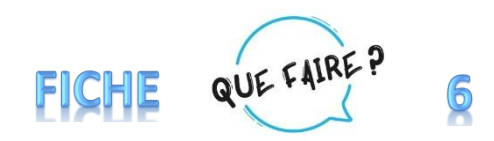

# Le système m'indique que, dans le fichier PECOTO que j'ai déposé, il y a des erreurs sur certains de mes administrés. Comment dois-je corriger ces erreurs ?

#### \*\*\*\*\*

#### Il arrive parfois que les fichiers des administrés comportent des erreurs. Le système détecte que l'entête

du fichier est valide

L'entête du fichier PECOTO est valide

mais tous les administrés ne sont pas validés

és Administrés validés : 8/10

31.01.2022 H.PAVIOST

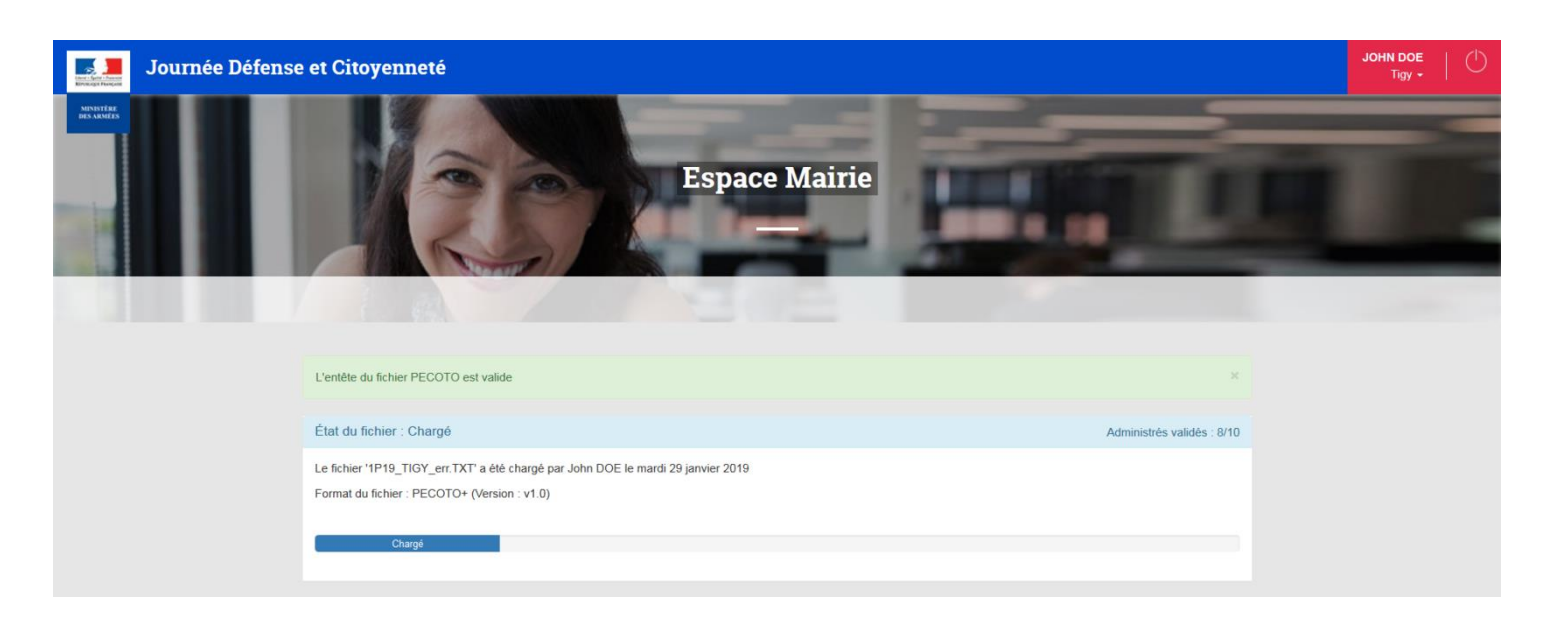

### Il existe donc des erreurs sur les fiches des administrés :

| Espace Mairie                                                                                                    |                        |
|----------------------------------------------------------------------------------------------------|------------------------|
| État du fichier : Entête validée Administrés validés : 8/10                                                                                                    |                        |
| Le fichier "IP19_TIGY_err.TXT" a été chargé par John DOE le mardi 29 janvier 2019<br>Format du fichier : PECOTO+ (Version : v1.0)<br>Endée validée                                                                             |                        |
| 2 lignes en erreur                                                                                                    |                        |
| CAZ Sarah Océane 0001 Né le NC à Gien (45155) Père : CAZE Stéphane - Mère : GIRAULT Patricia Nicole Corriger - 1 erreur(s)                                                                                                    |                        |
| RUFIN Mathieu Laurent Michel       0002       Né le 26 octobre 2001 à Orleans (45234)       Corriger - 1 erreur(s)         Père : RUFFIN Laurent François René - Mère : RUFFIN Catherine Virginie       Corriger - 1 erreur(s) |                        |
| Reprendre la correction du lichier plus lard                                                                                                    | Gestion des services 1 |

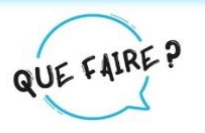

Il faut maintenant cliquer sur Corriger - 1 erreur(s) pour entamer la correction du ou des administrés en défaut.

Si l'erreur provient de l'adresse de contact Adresse de contact (1) (1) la ligne apparait donc en rouge, cliquez dessus, le formulaire se déroule.

L'exemple type ci-dessous montre que le formulaire n'est pas complet : il existe une adresse de contact alors que le pays n'est pas renseigné.

|                  | Adresse de contact 3 1                                     | 0 |
|------------------|------------------------------------------------------------|---|
| $\left( \right)$ | Adresse de contact (ligne 1)                               |   |
|                  | Tue de la pompe                                            |   |
|                  | Adresse de contact (ligne 2)                               |   |
|                  |                                                            |   |
|                  | Adresse de contact (ligne 3)                               |   |
|                  | Pays de contact                                            |   |
|                  |                                                            | - |
|                  | Le <u>pays</u> de résidence n'est pas renseigné            |   |
|                  | Commune de contact                                         | * |
|                  | Ville étrangère de contact                                 |   |
|                  |                                                            |   |
|                  | Adresse de rattachement <b>6</b>                           |   |
|                  | Situation de l'administré                                  |   |
|                  |                                                            |   |
|                  | Valider et passer à la ligne suivante - Revenir à la liste |   |

Bonà

Il n'est pas indispensable de renseigner l'adresse de contact, le système d'information du Service National dupliquera l'adresse de rattachement si les champs sont vides.

### Vous avez alors 2 possibilités :

1/ soit vider les champs du formulaire de l'adresse de contact en cliquant sur la petite croix située au bout de la ligne à droite

2/ soit vous connaissez réellement l'adresse de contact de cet administré (par exemple le lieu de ses études) et vous pouvez alors la saisir

9 MAJ 31.01.2022 H.PAVIOST

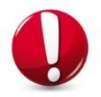

Adresse de contact en France = 1 ligne d'adresse + un pays + une ville Adresse de contact à l'étranger = 1 ligne d'adresse + un pays

Retour « page d'accueil »

Parfois, même si vous ne saisissez aucune donnée au niveau de l'adresse de contact dans votre logiciel de gestion de recensement, il se peut qu'à la génération du fichier la notion d'inconnu soit saisie automatiquement

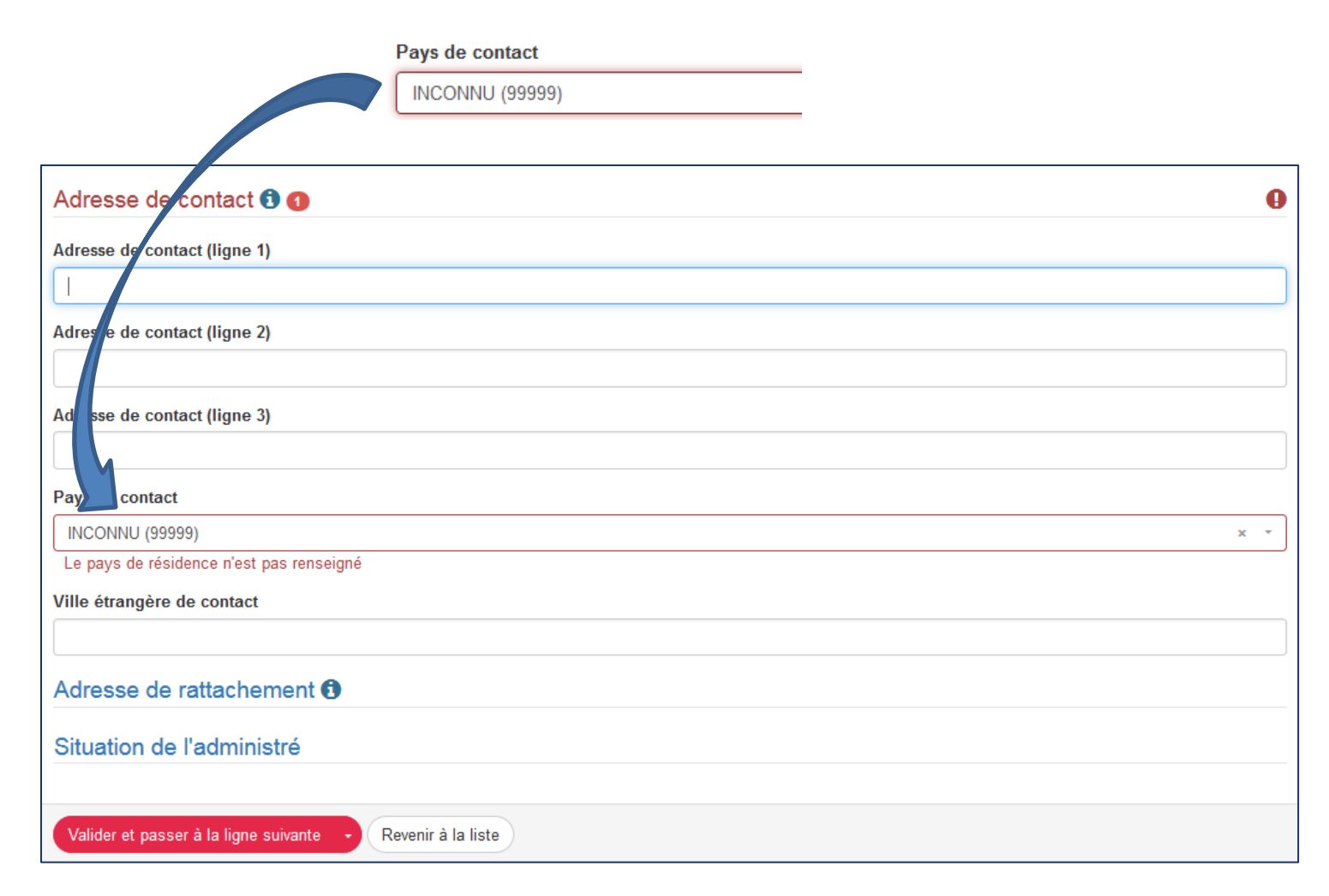

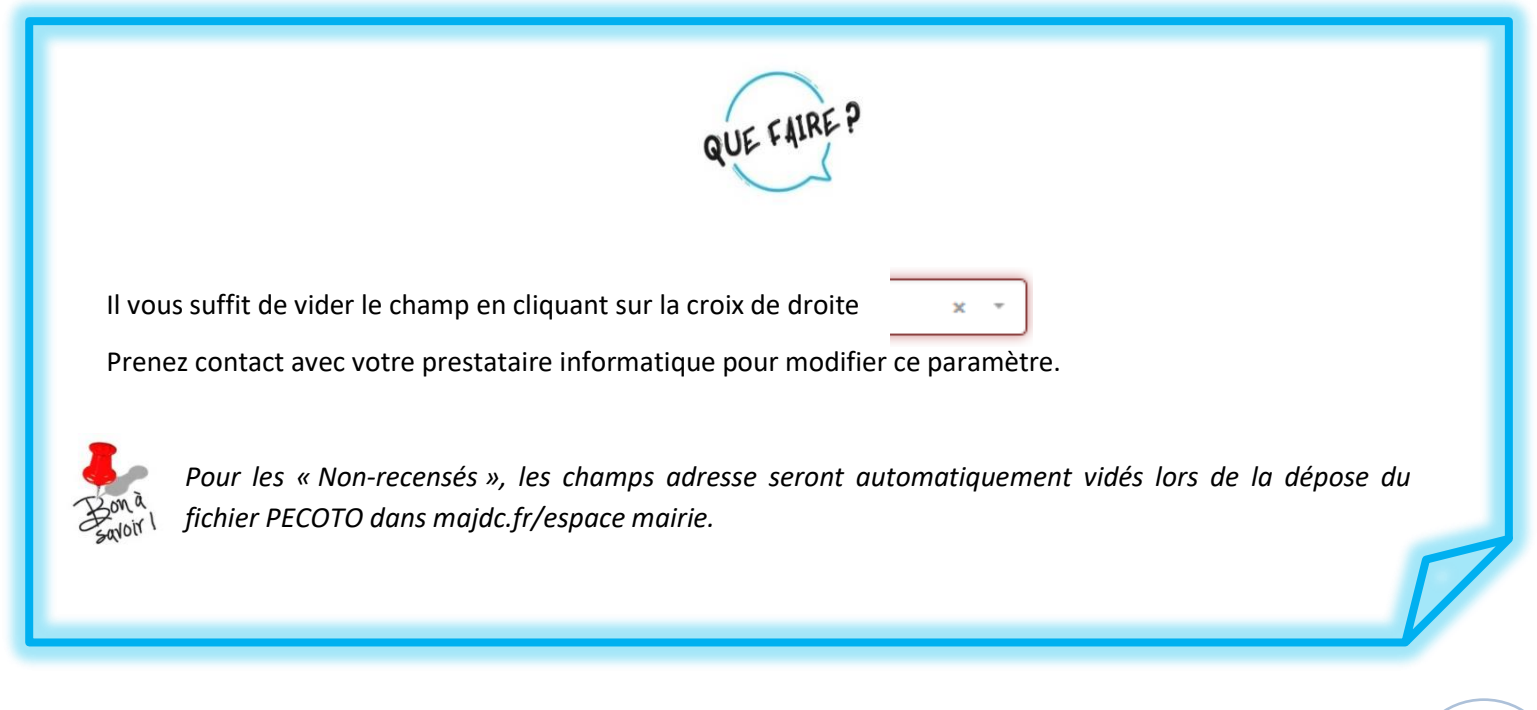

10 MAJ 31.01.2022 H.PAVIOST